メールフィルタリング

# **Technol**

目次

| 1. メールフィルタ | マリング設定             | 2  |
|------------|--------------------|----|
| 2. スパム検知アド | *レス設定              | 4  |
| 2.1 スパム検知フ | アドレス設定(ファイルアップロード) | 7  |
| 2.2 スパム検知  | ロアドレス設定の削除         |    |
| 3. 許可アドレス設 |                    | 14 |
| 3.1 許可アドレス | ス設定(ファイルアップロード)    |    |
| 3.2 許可アドレス | ス設定の削除             |    |

※SSL 通信の動作を保証しているのは Outlook と Thunderbird です。

メールの受信を SSL/TLS、STARTTLS で行っている場合、MRB 証明書のインポート作業が必要となります。(HTTPS フィルタリングの手順書をご確認ください。)

メールフィルタリングの判定強度は IP フィルタリングの判定強度に依存します。 (URL/IP フィルタリングの手順書をご確認ください。)

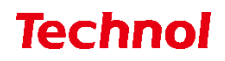

### 1. メールフィルタリング設定

本項では、MRB を経由するメールをチェックするための設定手順について記載します。 ① 管理画面にログイン後、右上の『設定』をクリックし、左側の『メール設定』をクリックします。

|                                            | 表示/確認設定                  | 再起動 ログアウト |
|--------------------------------------------|--------------------------|-----------|
| 設定                                         | 設定                       |           |
| ネットワーク設定<br>WAN                            | 設定を行います。                 |           |
| 無線LAN<br>有線LAN                             | 左のメニューから設定する項目を選択してください。 |           |
| <u>ルーティング<br/>VPN</u>                      |                          |           |
| <u>リモートアクセス</u><br>詳細                      |                          |           |
| セキュリティ設定<br><u>URLフィルタリング</u><br>TPフィルタリング |                          |           |
| <u>振る舞い検知</u><br>HTTPS通信                   |                          |           |
| <u>メール設定</u><br><u>今回のみ</u> 接続を許可          |                          |           |
| ホワイトリスト処理                                  |                          |           |
| グループ設定                                     |                          |           |
| ブリッジ設定<br>メンテナンスアドレス<br>アクセス許可リスト          |                          |           |
| 動作切替                                       |                          |           |
| 一括設定                                       |                          |           |
| <u>パスワード変更</u>                             |                          |           |

|                                                                 | 表示/確認 設定 再起動 ログアウト                   |
|-----------------------------------------------------------------|--------------------------------------|
| 設定                                                              | セキュリティ設定                             |
| ネットワーク設定<br>WAN                                                 | メール設定                                |
| <br><u>無線LAN</u><br>有線LAN                                       | デフォルトグループの利用を設定します。                  |
| <u>ルーティング</u><br>VPN                                            | メール受信 (IMAP、POP3)                    |
| <u>リモートアクセス</u><br>詳細                                           | <ul><li>利用する</li><li>利用しない</li></ul> |
| セキュリティ設定<br><u>URLフィルタリング</u><br><u>IPフィルタリング</u><br>1月25年11954 | 消去                                   |
| <u>載気益い現知</u><br>HTTPS通信<br><u>メール設定</u><br>今回のみ接続を許可           |                                      |
| <u>ホワイトリスト処理</u>                                                |                                      |
| <u>グループ設定</u>                                                   |                                      |
| ブリッジ設定<br><u>メンテナンスアドレス</u><br><u>アクセス許可リスト</u>                 |                                      |
| 動作切替                                                            |                                      |
| 一括設定                                                            |                                      |
| <u>パスワード変更</u>                                                  |                                      |

### **Technol**

③ スパム検知、ウイルス検知を利用する場合はそれぞれのボタンより『利用する』を選択し、メールの 受信を SSL で行っている場合はセキュア通信のラジオボタンより『利用する』を選択して『次へ』 をクリックします。

※スパム検知は送信元アドレス、ウイルス検知は添付ファイルをそれぞれチェックします。 『スパム表示件名』、『ウイルス表示件名』では「--」はご使用いただけません。

|                                          | 表示/確認 設定 再起動 ログアウト  |
|------------------------------------------|---------------------|
| 設定                                       | セキュリティ設定            |
| ネットワーク設定<br><u>WAN</u>                   | メール設定               |
| <u>無線LAN</u><br>有線LAN                    | デフォルトグループの利用を設定します。 |
| <br>ルーティング<br>VPN                        | スパム検知機能             |
| <u>リモートアクセス</u><br>詳細                    | ● 利用する ○ 利用しない      |
| セキュリティ設定                                 | スパム表示件名 -SPAM-      |
| URLフィルタリング<br>IPフィルタリング                  | ウィルス検知機能            |
| <u>紙る舞い快知</u><br><u>HTTPS通信</u><br>メール設定 | ● 利用する ○ 利用しない      |
| 今回のみ接続を許可                                | ウィルス表示件名 -VIRUS-    |
| ホワイトリスト処理                                | セキュア通信              |
| グループ設定                                   | ◎ 利用する ○ 利用しない      |
| ブリッジ設定<br>メンテナンスアドレス                     | 許可アドレススパム検知アドレス     |
| アクセス許可リスト                                | 31-37 F 27          |
| 動作切替                                     |                     |
| 一括設定                                     | 消去次へ                |
| <u>パスワード変更</u>                           | 戻る                  |

④設定内容を確認し、正しければ『確認』をクリックして設定は完了です。

|                                               |                  | 表示/確認 設定 | 再起動 ログアウト |
|-----------------------------------------------|------------------|----------|-----------|
| 設定                                            | セキュリティ設定         |          |           |
| ネットワーク設定<br>WAN                               | メール設定            |          |           |
| <u>無線LAN</u><br>有線LAN                         | デフォルトグループ        |          |           |
| <u>ルーティング<br/>VPN</u>                         | 設定しますか?          |          |           |
| <u>リモートアクセス</u><br>詳細                         | メール受信(IMAP、POP3) | 利用する     |           |
| セキュリティ設定<br><u>URLフィルタリング</u><br>10フィルタリング    | スパム検知機能          | 利用する     |           |
| <u>IF237099922</u><br>振る舞い検知<br>UTTDS通信       | スパム表示件名          | -SPAM-   |           |
| <u>ロゴP3</u> 温温<br><u>メール設定</u><br>今回の32 培結を知可 | ウィルス検知機能         | 利用する     |           |
| ホワイトリスト処理                                     | ウィルス表示件名         | -VIRUS-  |           |
| グループ設定                                        | セキュア通信           | 利用する     |           |
| ブリッジ設定<br>メンテナンスアドレス<br>アクセス許可リスト             |                  |          | 確認        |
| 動作切替                                          |                  |          | 戻る        |
| 一括設定                                          |                  |          |           |
| パスワード変更                                       |                  |          |           |

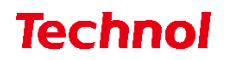

### 2. スパム検知アドレス設定

本項では、スパムメールとして判定させたいメールアドレスをスパム検知アドレスに設定する手順について記載します。

① 管理画面にログイン後、右上の『設定』をクリックし、左側の『メール設定』をクリックします。

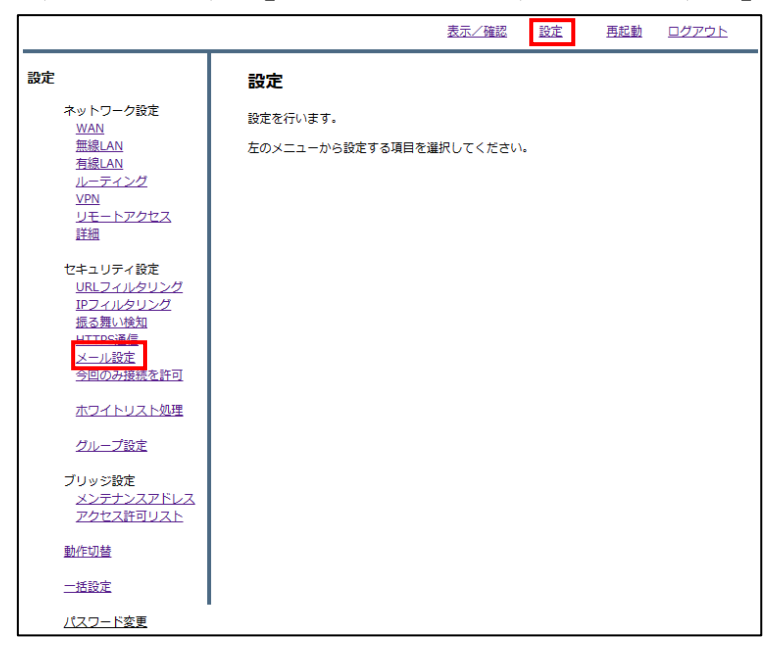

|                                                                                                    | 表示/確認                                                                           | 設定 | 再起動 | ログアウト |
|----------------------------------------------------------------------------------------------------|---------------------------------------------------------------------------------|----|-----|-------|
| <b>設定</b><br>ネットワーク設定<br><u>WAN</u><br><u>無線LAN</u><br>有線LAN<br><u>ルーティング</u><br><u>VPN</u><br>リモートアクセス<br>詳細 | <b>セキュリティ設定</b><br>メール設定<br>デフォルトグループの利用を設定します。<br>メール受信 (IMAP、POP3)<br>① 利用しない |    |     |       |
| セキュリティ設定<br><u>URLフィルタリング</u><br><u>IPフィルタリング</u><br>振る類い検知<br><u>HTTP5通信</u><br><u>メール設定</u><br>今回のみ接続を許可    | 消去                                                                              |    | 次へ  |       |
| <u>ホワイトリスト処理</u><br>グループ設定                                                                                    |                                                                                 |    |     |       |
| プリッジ設定<br>メンテナンスアドレス<br>アクセス許可リスト                                                                             |                                                                                 |    |     |       |
| 動作切替                                                                                                    |                                                                                 |    |     |       |
| 一括設定                                                                                                    |                                                                                 |    |     |       |
| パスワード変更                                                                                                    |                                                                                 |    |     |       |

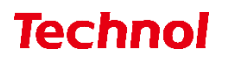

③ 『スパム検知アドレス』をクリックします。

|                                          | 表示/確認 設定 再起動 ログアウト  |
|------------------------------------------|---------------------|
| 設定                                       | セキュリティ設定            |
| ネットワーク設定<br><u>WAN</u>                   | メール設定               |
| <u>無線LAN</u><br>有線LAN                    | デフォルトグループの利用を設定します。 |
| ルーティング                                   | スパム検知機能             |
| <u>リモートアクセス</u><br>詳細                    | ● 利用する 利用しない        |
| セキュリティ設定                                 | スパム表示件名 -SPAM-      |
| <u>URLフィルタリング</u><br>IPフィルタリング<br>振る舞い検知 | ウィルス検知機能            |
| <u>HTTPS通信</u><br>メール設定                  | ◉ 利用する ○ 利用しない      |
| 今回のみ接続を許可                                | ウィルス表示件名 -VIRUS-    |
| <u>ホワイトリスト処理</u>                         | セキュア通信              |
| グループ設定                                   | ◎ 利用する ○ 利用したい)     |
| ブリッジ設定                                   |                     |
| メンテナンスアドレス<br>アクセス許可リスト                  | 許可アドレススパム検知アドレス     |
| 動作切替                                     |                     |
| 一括設定                                     | 消去                  |
| <u>パスワード変更</u>                           | 戻る                  |

④ 『追加』をクリックします。

|                                                                                                    | 表示/確認 設定                                                                                                    | 再起動 ログアウト                                                                       |
|----------------------------------------------------------------------------------------------------|----------------------------------------------------------------------------------------------------|---------------------------------------------------------------------------------|
| <ul> <li>         おットワーク設定<br/>WAN<br/>無線LAN<br/>石線LAN<br/>石線LAN<br/>九ーティング<br/>ソPN<br/>リモートアクセス<br/>遅組<br/>セキュリティ設定<br/>リモーンクセス<br/>遅組<br/>セキュリティ設定<br/>リモノイルタリング<br/>児スノルタリング<br/>児スノルタリング<br/>児スノルタリング<br/>児スノルタリング<br/>退る題い峻知<br/>HTTPS遺信<br/>メール設定<br/>今回のみ接続を許可<br/>ホフイトリスト処理<br/>グループ設定<br/>プリッジ設定<br/>メンテナンスアドレス         アクセス許可リスト<br/>動作切替<br/>二抵設定</li></ul> | 技術     技術     ガン・     ガン・      ガン・      ガン・       ガン・       ガン・       ガン・       ガン・       ガン・       ガン・       ガン・       ガン・       ガン・       ガン・       ガン・       ガン・       ガン・       ガン・       ガン・       ガン・       ガン・       ガン・       ガン・       ガン・       ガン・       ガン・       ガン・       ガン・       ガン・       ガン・       ガン・        ジン・       ジン・        ジン・        ジン・        ジン・        ジン・        ジン・        ジン・         ジン・          ジン・         ジン・          ジン・                      デン・ | 西起勤 □グアウト          適加       修正       削除         修正       削除         修正       削除 |
| <u>パスワード変更</u>                                                                                                    |                                                                                                    |                                                                                 |

## **Technol**

⑤ メールアドレス記入欄にスパムとして検知させたいメールアドレスを記入し、『追加』をクリックします。

|                                                                                                    |                                                                                    | 表示/確認            | 設定 | 再起動 | ログアウト |
|----------------------------------------------------------------------------------------------------|------------------------------------------------------------------------------------|------------------|----|-----|-------|
| <ul> <li>設定</li> <li>ネットワーク設定</li> <li>WAN</li> <li>無線LAN</li> <li>有線LAN</li> <li>ルーディング</li> <li>VPN</li> <li>リモートアクセス</li> <li>詳細</li> </ul> | <b>セキュリティ設定</b><br>メール設定 検知アドレス<br>デフォルトグループ<br>正規表現を利用する事ができま<br>メールアドレス test@ted | ថ.<br>inol.co.jp |    | ]   |       |
| セキュリティ設定<br><u>URLフィルタリング</u><br>IPフィルタリング<br>振る舞い検知<br>HTTPS通信<br>メール設定<br>今回のみ接続を許可                                                          | 消去                                                                                 |                  |    | 追加  |       |
| バワイトリスト99年<br>グループ設定<br>ブリッジ設定<br>メンデナンスアドレス<br>アクセス許可リスト                                                                                      |                                                                                    |                  |    |     |       |
| 動作切替                                                                                                    |                                                                                    |                  |    |     |       |
| 一括設定                                                                                                    |                                                                                    |                  |    |     |       |
| <u>パスワード変更</u>                                                                                                    | -                                                                                  |                  |    |     |       |

⑥ 入力したメールアドレスを確認し、正しければ『追加』をクリックして設定は完了です。

|                                                                                                    | <u>表示/確認</u>                                                                                     | <u>設定</u> | <u>再起動</u> | <u>ログアウト</u> |
|----------------------------------------------------------------------------------------------------|--------------------------------------------------------------------------------------------------|-----------|------------|--------------|
| 設定           ネットワーク設定<br>WAN<br>無線LAN<br>有線LAN<br>有線LAN<br>力上ティング<br>VPN<br>リモートアクセス<br>詳細<br>セキュリティ設定<br>URLフィルタリング<br>IPフィルタリング<br>IPフィルタリンク<br>IPフィルタリンク<br>IPフィルタリンク<br>IPフィルタリンク | たキュリティ設定     メール設定 検知アドレス     デフォルトグループ     メールアドレス通知     設定しますか?     メールアドレス test@technol.co.jp | 設定        | 直加         | <u>D</u> 272 |
| ブリッジ設定<br><u>メンテナンスアドレス</u><br>アクセス許可リスト<br>動作切替<br>一括設定<br>パスワード変更                                                                                                    |                                                                                                  |           |            |              |

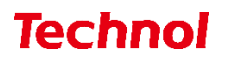

2.1 スパム検知アドレス設定(ファイルアップロード)

本項では、ファイルアップロードにより複数のアドレスを一括でスパム検知アドレスに設定する手順に ついて記載します。

① 管理画面にログイン後、右上の『設定』をクリックし、左側の『メール設定』をクリックします。

|                               |             | 表示/確認 設定      | <u>再起動 ログアウト</u> |
|-------------------------------|-------------|---------------|------------------|
| 設定                            | 設定          |               |                  |
| ネットワーク設定<br><u>WAN</u>        | 設定を行います。    |               |                  |
| <u>無線LAN</u><br><u>有線LAN</u>  | 左のメニューから設定す | る項目を選択してください。 |                  |
| <u>ルーティング</u><br><u>VPN</u>   |             |               |                  |
| 単細                            |             |               |                  |
| セキュリティ設定<br>URLフィルタリング        |             |               |                  |
| <u>IPフィルタリング</u><br>振る舞い検知    |             |               |                  |
| HTTPS通信<br>メール設定<br>今回のみ接続を許可 |             |               |                  |
| ホワイトリスト処理                     |             |               |                  |
| グループ設定                        |             |               |                  |
| ブリッジ設定<br>メンテナンスアドレス          |             |               |                  |
| <u>アクセス許可リスト</u>              |             |               |                  |
| 動作切替                          |             |               |                  |
| <u>一括設定</u>                   |             |               |                  |
| <u>パスワード変更</u>                |             |               |                  |

|                                                                                          | 表示/確認 設定 耳                                                                         | 再起動 ログアウト |
|------------------------------------------------------------------------------------------|------------------------------------------------------------------------------------|-----------|
| <b>設定</b><br>ネットワーク設定<br>WAN<br>無線LAN<br>有線LAN<br><i>ルーティング</i><br>VPN<br>リモートアクセス<br>詳細 | <b>セキュリティ設定</b><br>メール設定<br>デフォルトグループの利用を設定します。<br>メール受信 (IMAP、POP3)<br>利用する 利用しない |           |
| セキュリティ設定<br>URLフィルタリング<br>IPフィルタリング<br>振る類い検知<br>HTTPS通信<br>メール設定<br>今回のみ接続を許可           | 消去                                                                                 | 次へ.       |
| <u>ホワイトリスト処理</u><br><u>グループ設定</u><br>プリッジ設定<br>メンテナンスアドレス<br>アクセス許可リスト                   |                                                                                    |           |
| 動作切替<br>一括設定                                                                             |                                                                                    |           |

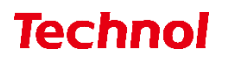

③ 『スパム検知アドレス』をクリックします。

|                                                  | <u>表示/確認 設定 再起動 ログアウト</u>               |
|--------------------------------------------------|-----------------------------------------|
| 設定                                               | セキュリティ設定                                |
| ネットワーク設定<br>WAN                                  | メール設定                                   |
| <u>無線LAN</u><br>有線LAN                            | デフォルトグループの利用を設定します。                     |
| <u>ルーティング</u>                                    | スパム検知機能                                 |
| <u>VPN</u><br>リモートアクセス<br>詳細                     | ● 利用する 利用しない                            |
| セキュリティ設定                                         | スパム表示件名 -SPAM-                          |
| <u>URLフィルタリング</u><br>I <u>Pフィルタリング</u><br>振る舞い絵知 | ウィルス検知機能                                |
| HTTPS通信<br>メール設定                                 | ● 利用する ○ 利用しない                          |
| 今回のみ接続を許可                                        | ウィルス表示件名                                |
| <u>ホワイトリスト処理</u>                                 | セキュア通信                                  |
| <u>グループ設定</u>                                    | <ul> <li>利用する</li> <li>利用しない</li> </ul> |
| ブリッジ設定<br>メンテナンスアドレス<br>アクセス許可リスト                | 許可アドレス スパム検知アドレス                        |
| 動作切替                                             |                                         |
| 一括設定                                             | 消去                                      |
| <u>パスワード変更</u>                                   | 戻る                                      |

④ 『ファイルの選択』をクリックします。

|                                                                                                    | 表示/確認 設定                                                                                                    | 再起動 | <u>ログアウト</u> |
|----------------------------------------------------------------------------------------------------|----------------------------------------------------------------------------------------------------|-----|--------------|
| <ul> <li>設定</li> <li>ネットワーク設定<br/><u>WAN</u><br/>電線LAN<br/>相線LAN<br/>相線LAN<br/>相応<br/>ビキュリティ設定<br/>URLフィルタリング<br/>IPフィルタリング<br/>原フィルタリング<br/>原フィルタリング<br/>成る類、増知<br/>HTTPS通信<br/>メール設定<br/>今回のみ接続を許可<br/>ホワイトリスト処理<br/>グループ設定</li> <li>ブリッジ設定<br/>メンデナンスアドレス<br/>アクセス許可リスト</li> <li>動作切替<br/>一括設定</li> </ul> | セキュリティ設定<br>メール設定 検知アドレス<br>デフォルトグループ<br>ファイルの選取 ファイルが選択されていません<br>アップロート(伝知) アップロート(伝加)<br>ダウンロード<br>度る 消去<br>メールアドレス | 道加  | 修正 削除        |

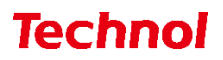

⑤ スパム検知アドレスに設定するファイルを選択して、『開く』をクリックします。

| € 開<                                                    |               |                           |     |                                                                                                    |               | ×       |
|---------------------------------------------------------|---------------|---------------------------|-----|----------------------------------------------------------------------------------------------------|---------------|---------|
| $\leftarrow \rightarrow \checkmark \uparrow \checkmark$ | PC > ダウンロ-    | - j <sup>×</sup> >        | v Ö | < <p>. &lt; <p>. &lt; <p>.</p></p></p></p></p></p></p></p></p></p></p></p></p></p></p></p></p></p></p></p></p></p></p></p></p></p></p></p></p></p></p></p></p></p></p></p></p> | ドの検索          |         |
| 整理 ▼ 新しいフォル                                             | <u>'</u>      |                           |     |                                                                                                    | •== <b>•</b>  | ?       |
| OneDrive                                                | <b>^</b> 名前   |                           |     | 更新日時                                                                                                    | ~             | 種類      |
| DC                                                      | ✓ 今日 (1)      |                           |     |                                                                                                    |               |         |
|                                                         | 📄 maila       | address_black_list_100.tx | t   | 2023/02/02                                                                                                    | 9:35          | テキスト    |
|                                                         | > 昨日 (1)      |                           |     |                                                                                                    |               |         |
| デスクトップ                                                  | 〉先週 (2)       |                           |     |                                                                                                    |               |         |
| F±1X2F                                                  | > かなり前        | (18)                      |     |                                                                                                    |               |         |
| ■ ピクチャ                                                  |               |                           |     |                                                                                                    |               |         |
|                                                         |               |                           |     |                                                                                                    |               |         |
| シ ミュージック                                                |               |                           |     |                                                                                                    |               |         |
| 🐛 ローカル ディスク (0                                          |               |                           |     |                                                                                                    |               |         |
| 🕩 ネットワーク                                                | ~ <           |                           |     |                                                                                                    |               | >       |
| 77.                                                     | ル名(N): mailad | ddress_black_list_100.txt | ~   | すべてのファイル<br>開く(O)                                                                                                    | (*.*)<br>キャン・ | ~<br>セル |

※ファイルの内容

| 🥘 *mailaddress_black_list_100.txt - 义モ帳 |                  |                |  |  |  |  |
|-----------------------------------------|------------------|----------------|--|--|--|--|
| ファイル(F) 編集(E) 書式(O) 表示(V) ヘルプ(H)        |                  |                |  |  |  |  |
| test@te<br>user@te                      | chnol.<br>chnol. | co.jp<br>co.jp |  |  |  |  |

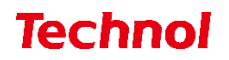

⑥ スパム検知アドレスの内容を置き換える場合は『アップロード(置換)』を、スパム検知アドレスに追加する場合は『アップロード(追加)』をクリックします。

|                                                                    |                                                  | 表示/確認                         | 設定 | <u>再起動</u> | <u>ログアウト</u> |
|--------------------------------------------------------------------|--------------------------------------------------|-------------------------------|----|------------|--------------|
| 設定<br>ネットワーク設定<br>WAN<br>無線LAN<br>有線LAN<br>するとり                    | <b>セキュリティ設定</b><br>メール設定 検知アドレス<br>デフォルトグループ     |                               |    |            |              |
| レーティンク<br><u>VPN</u><br>リモートアクセス<br>詳細<br>セキュリティ設定                 | ファイルの選択 mailaddress<br>アップロード(置換) アップロ<br>ダウンロード | black_list_100.txt<br>コード(追加) |    |            |              |
| URLフィルタリング<br>IPフィルタリング<br>振る舞い検知<br>HTTPS通信<br>メール設定<br>今回のみ接続を許可 | 戻る 消去<br>メールアドレス                                 |                               |    | 追加         | 修正削除         |
| ホワイトリスト処理<br>グループ設定                                                |                                                  |                               |    |            |              |
| ブリッジ設定<br>メンテナンスアドレス<br>アクセス許可リスト                                  |                                                  |                               |    |            |              |
| 動作切替<br>一括設定                                                       |                                                  |                               |    |            |              |
| <u>パスワード変更</u>                                                     |                                                  |                               |    |            |              |

⑦ 下記のようにメールアドレスが設定されていることを確認して設定は完了です。

|                                               |                                    | <u>長示/確認</u>   | 設定 | <u>再起動</u> | ログアウト        |
|-----------------------------------------------|------------------------------------|----------------|----|------------|--------------|
| 設定                                            | セキュリティ設定                           |                |    |            |              |
| ネットワーク設定<br><u>WAN</u>                        | メール設定 検知アドレス                       |                |    |            |              |
| <u>無線LAN</u><br><u>有線LAN</u>                  | デフォルトグループ                          |                |    |            |              |
| <u>ルーティング</u><br><u>VPN</u><br>リモートアクセス<br>詳細 | ファイルの選択<br>ファイルが選択され<br>アップロード(置換) | れていません<br>(追加) |    |            |              |
| ロースリティ設定<br>URLフィルタリング                        | ダウンロード<br>戻る<br>消去                 |                |    | 追加         | 修正 削除        |
| <u>IFフィルタウンク</u><br>振る舞い検知<br>HTTPS通信         | メールアドレス<br>test@technol.co.jp      |                |    |            | 修止 削除<br>○ □ |
| <u>メール設定</u><br><u>今回のみ接続を許可</u>              | user@technol.co.jp                 |                |    |            | 0 🗆          |
| ホワイトリスト処理                                     |                                    |                |    |            |              |
| グループ設定                                        |                                    |                |    |            |              |
| ブリッジ設定<br>メンテナンスアドレス<br>アクセス許可リスト             |                                    |                |    |            |              |
| 動作切替                                          |                                    |                |    |            |              |
| 二括設定                                          |                                    |                |    |            |              |
| <u>パスワード変更</u>                                |                                    |                |    |            |              |

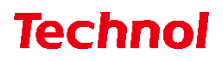

#### 2.2 スパム検知アドレス設定の削除

本項では、スパム検知アドレスで設定されているアドレスを削除する手順について記載します。 ① 管理画面にログイン後、右上の『設定』をクリックし、左側の『メール設定』をクリックします。

|                                                                                                    | 表示/確認 設定                             | 再起動 ログアウト |
|----------------------------------------------------------------------------------------------------|--------------------------------------|-----------|
| 設定                                                                                                  | 設定                                   |           |
| ネットワーク設定<br><u>WAN</u><br>無線LAN<br>有線LAN<br><u>ルーティング</u><br>VPN<br>リモートアクセス<br>詳細                  | 設定を行います。<br>左のメニューから設定する項目を選択してください。 |           |
| セキュリティ設定<br><u>URLフィルタリング</u><br><u>IPフィルタリング</u><br>振る類い検知<br>HTTPS運作<br><u>メール設定</u><br>今回のみ接続を許可 |                                      |           |
| ホワイトリスト処理                                                                                           |                                      |           |
| グループ設定                                                                                              |                                      |           |
| ブリッジ設定<br>メンテナンスアドレス<br>アクセス許可リスト                                                                   |                                      |           |
| 動作切替                                                                                                |                                      |           |
| 二括設定                                                                                                |                                      |           |
| <u>パスワード変更</u>                                                                                      |                                      |           |

|                                                                                                    |                                                                                 | <u>表示/確認</u> | <u>設定</u> | <u>再起動</u> | <u>ログアウト</u> |
|----------------------------------------------------------------------------------------------------|---------------------------------------------------------------------------------|--------------|-----------|------------|--------------|
| <ul> <li>設定</li> <li>ネットワーク設定</li> <li>WAN</li> <li>無線LAN</li> <li>有線LAN</li> <li>有線LAN</li> <li>リモートアクセス</li> <li>詳細</li> </ul> | <b>セキュリティ設定</b><br>メール設定<br>デフォルトグループの利用を設定し<br>メール受信 (IMAP、POP3)<br>⑧ 利用する 〇 香 | ます。<br>川用しない |           |            |              |
| セキュリティ設定<br><u>URLフィルタリング</u><br>IPフィルタリング<br>振る類い検知<br><u>HTTPS通信</u><br>メール設定<br>今回のみ接続を許可                                     | 消去                                                                              |              |           | 次へ         |              |
| <u>ホワイトリスト処理</u><br>グループ設定                                                                                                    |                                                                                 |              |           |            |              |
| ブリッジ設定<br>メンテナンスアドレス<br>アクセス許可リスト                                                                                                |                                                                                 |              |           |            |              |
| 動作切替                                                                                                    |                                                                                 |              |           |            |              |
| 一括設定                                                                                                    |                                                                                 |              |           |            |              |
| <u>パスワード変更</u>                                                                                                    |                                                                                 |              |           |            |              |

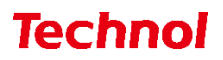

③ 『スパム検知アドレス』をクリックします。

|                                          | 表示/確認 設定 再起動 ログアウト                      |
|------------------------------------------|-----------------------------------------|
| 設定                                       | セキュリティ設定                                |
| ネットワーク設定<br><u>WAN</u>                   | メール設定                                   |
| <u>無線LAN</u><br>有線LAN                    | デフォルトグループの利用を設定します。                     |
| ルーティング                                   | スパム検知機能                                 |
| <u>リモートアクセス</u><br>詳細                    | <ul> <li>利用する</li> <li>利用しない</li> </ul> |
| セキュリティ設定                                 | スパム表示件名 -SPAM-                          |
| <u>URLフィルタリング</u><br>IPフィルタリング<br>振る舞い給知 | ウィルス検知機能                                |
| <u>HTTPS通信</u><br>メール設定                  | ◉ 利用する ○ 利用しない                          |
| 今回のみ接続を許可                                | ウィルス表示件名VIRUS-                          |
| ホワイトリスト処理                                | セキュア通信                                  |
| グループ設定                                   | ◎ 利用する ○ 利用しない)                         |
| ブリッジ設定                                   |                                         |
| メンテナンスアトレス<br>アクセス許可リスト                  | 許可アドレス スパム検知アドレス                        |
| 動作切替                                     |                                         |
| 一括設定                                     | 消去                                      |
| パスワード変更                                  | 戻る                                      |

④ 削除したいアドレスの『削除』のラジオボタンを選択し、『削除』をクリックします。

|                                                                                                    | 表示/確認 設定                                                                                                    | 再起動 ログアウト                              |
|----------------------------------------------------------------------------------------------------|----------------------------------------------------------------------------------------------------|----------------------------------------|
| <ul> <li>設定</li> <li>ネットワーク設定<br/><u>WAN</u><br/>無線LAN<br/>有線LAN<br/>有線LAN<br/>月線LAN<br/>ルーティング<br/>VPN<br/>リモートアクセス<br/>詳細</li> <li>セキュリティ設定<br/>URLフィルタリング<br/>把フィルタリング<br/>振る整い検知<br/>HTTPS通信<br/>メール設定<br/>今回のみ接続を許可<br/>ホワイトリスト処理<br/>グループ設定</li> <li>ブリッジ設定<br/>メンテナンスアドレス<br/>アクセス許可リスト</li> <li>動作切蓋<br/>二括設定</li> </ul> | セキュリティ設定         メール設定 検知アドレス         デフォルトグループ         ファイルの選択 ファイルが選択されていません         アップロート(震快)         ダウンロード         厚る         メールアドレス         test@technol.co.jp | <u>遠加</u> 修正 <u>削除</u><br>修正 削除<br>○ ☑ |

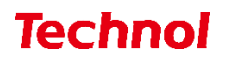

⑤ 『削除』をクリックして、削除は完了です

|                                                               |                               | <u>表示/確認</u> | <u>設定</u> | <u>再起動</u> | <u>ログアウト</u> |
|---------------------------------------------------------------|-------------------------------|--------------|-----------|------------|--------------|
| 設定<br>ネットワーク設定<br>WAN                                         | セキュリティ設定<br>メール設定 検知アドレス      |              |           |            |              |
| <u>無線LAN</u><br>有線LAN                                         | デフォルトグループ                     |              |           |            |              |
| <br><u>ルーティング</u><br><u>VPN</u>                               | メールアドレスを削除しますか?               |              |           |            |              |
| <u>リモートアクセス</u><br>詳細                                         | メールアドレス<br>test@technol.co.jp |              |           |            |              |
| セキュリティ設定<br><u>URLフィルタリング</u><br>I <u>Pフィルタリング</u><br>地ス毎10分知 |                               |              |           | 削除         |              |
| <u>NG 2000円20</u><br>HTTPS通信<br><u>メール設定</u><br>今回のみ接続を許可     |                               |              |           | 戻る         |              |
| ホワイトリスト処理                                                     |                               |              |           |            |              |
| グループ設定                                                        |                               |              |           |            |              |
| ブリッジ設定<br>メンテナンスアドレス<br>アクセス許可リスト                             |                               |              |           |            |              |
| 動作切替                                                          |                               |              |           |            |              |
| 一括設定                                                          |                               |              |           |            |              |
| <u>パスワード変更</u>                                                |                               |              |           |            |              |

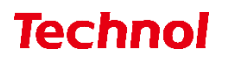

#### 3. 許可アドレス設定

本項では、スパムメールとして判定させないメールアドレスを許可アドレスに設定する手順について記載します。

① 管理画面にログイン後、右上の『設定』をクリックし、左側の『メール設定』をクリックします。

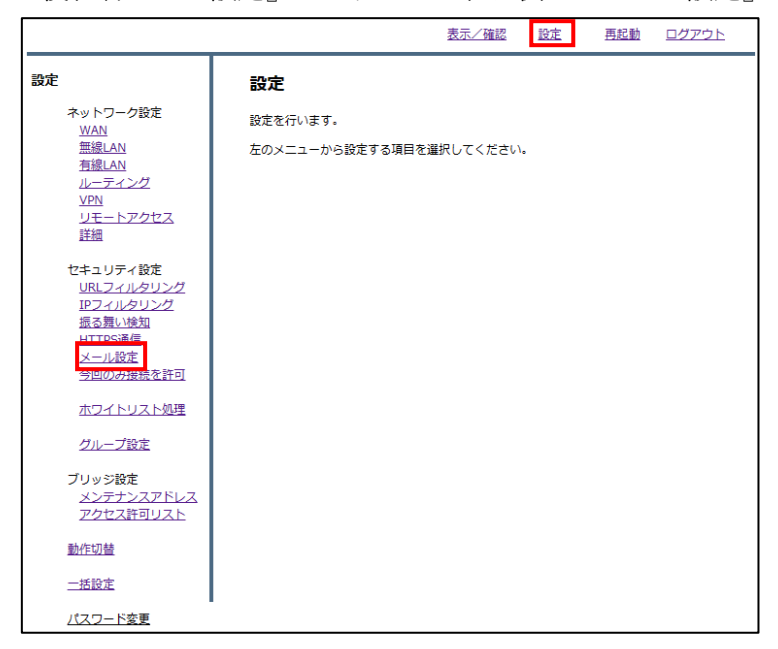

|                                                                                                    | 表示/確認                                                                | 設定 | 再起動 | ログアウト |
|----------------------------------------------------------------------------------------------------|----------------------------------------------------------------------|----|-----|-------|
| <b>設定</b><br>ネットワーク設定<br><u>WAN</u><br>無線LAN<br>有線LAN<br><i>ルーティング</i><br><u>VPN</u><br>リモートアクセス<br>詳細     | <b>セキュリティ設定</b><br>メール設定<br>デフォルトグループの利用を設定します。<br>メール受信 (IMAP、POP3) |    |     |       |
| セキュリティ設定<br><u>URLフィルタリング</u><br><u>IPフィルタリング</u><br>振る類い検知<br><u>HTTPS通信</u><br><u>メール設定</u><br>今回のみ接続を許可 | 消去                                                                   |    | 次へ  |       |
| <u>ホワイトリスト処理</u><br><u>グループ設定</u><br>ブリッジ設定                                                                |                                                                      |    |     |       |
| メンテナンスアドレス<br>アクセス許可リスト<br>動作切替                                                                            |                                                                      |    |     |       |
| <u>二治設</u> 定<br>パスワード変更                                                                                    |                                                                      |    |     |       |

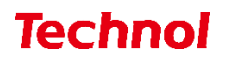

③ 『許可アドレス』をクリックします。

|                                                 | 表示/確認 設定 再起動 ログアウト                      |
|-------------------------------------------------|-----------------------------------------|
| 設定                                              | セキュリティ設定                                |
| ネットワーク設定<br><u>WAN</u>                          | メール設定                                   |
| <u>無線LAN</u><br>有線LAN                           | デフォルトグループの利用を設定します。                     |
| ルーティング<br>V/PN                                  | スパム検知機能                                 |
| <u>リモートアクセス</u><br>詳細                           | <ul> <li>利用する</li> <li>利用しない</li> </ul> |
| セキュリティ設定                                        | スパム表示件名 -SPAM-                          |
| <u>URLフィルタリング</u><br><u>IPフィルタリング</u><br>振る舞い検知 | ウィルス検知機能                                |
| <u>HTTPS通信</u><br>メール設定                         | ● 利用する ○ 利用しない                          |
| 今回のみ接続を許可                                       | ウィルス表示件名 -VIRUS-                        |
| ホワイトリスト処理                                       | セキュア通信                                  |
| グループ設定                                          | ● 利用する ○ 利用しない                          |
| ブリッジ設定<br>メンテナンスアドレス<br>アクセス許可リスト               | 許可アドレス スパム検知アドレス                        |
| 動作切替                                            |                                         |
| 一括設定                                            | 消去                                      |
| <u>パスワード変更</u>                                  | 戻る                                      |

④ 『追加』をクリックします。

## **Technol**

⑤ メールアドレス記入欄にスパム判定から除外するメールアドレスを入力し、『追加』をクリックします。

|                                                                                                    |                                                                                        | 表示/確認         | 設定 | <u>再起動</u> | ログアウト |
|----------------------------------------------------------------------------------------------------|----------------------------------------------------------------------------------------|---------------|----|------------|-------|
| <b>設定</b><br>ネットワーク設定<br><u>WAN</u><br><u>無線LAN</u><br><u>有線LAN</u><br>ルーティング<br><u>VPN</u><br>リモートアクセス<br>詳細 | <b>セキュリティ設定</b><br>メール設定 許可アドレス<br>デフォルトグループ<br>正規表現を利用する事ができます<br>メールアドレス [test@techn | •<br>pl.co.jp |    |            |       |
| セキュリティ設定<br>URLフィルタリング<br>IPフィルタリング<br>振る舞い検知<br>HTTPS通信<br>メール設定<br>今回のみ接続を許可                                | 消去                                                                                     |               |    | 追加         |       |
| <u>ホワイトリスト処理</u>                                                                                              |                                                                                        |               |    |            |       |
| <u>グループ設定</u><br>ブリッジ設定<br>メンテナンスアドレス<br>アクセス許可リスト                                                            |                                                                                        |               |    |            |       |
| 動作切替                                                                                                    |                                                                                        |               |    |            |       |
| 一括設定                                                                                                    |                                                                                        |               |    |            |       |
| <u>パスワード変更</u>                                                                                                |                                                                                        |               |    |            |       |

⑥ 入力したメールアドレスを確認し、正しければ『追加』をクリックして設定は完了です。

|                                               | <u>表示/確認 設定 再起動 ログアウト</u>  |
|-----------------------------------------------|----------------------------|
| 設定                                            | セキュリティ設定                   |
| ネットワーク設定<br><u>WAN</u>                        | メール設定 許可アドレス               |
| <u>無線LAN</u><br>有線LAN                         | デフォルトグループ                  |
| <u>ルーティング</u><br>VPN                          | メールアドレス追加                  |
| リモートアクセス<br>詳細                                | 設定しますか?                    |
| セキュリティ設定<br>URLフィルタリング<br>IPフィルタリング<br>振る舞い検知 | メールアドレス test@technol.co.jp |
| <u>HTTPS通信</u><br>メール設定                       | 道加                         |
| <u>今回のみ接続を許可</u>                              | 戻る                         |
| ホワイトリスト処理                                     |                            |
| グループ設定                                        |                            |
| ブリッジ設定<br><u>メンテナンスアドレス</u><br>アクセス許可リスト      |                            |
| 動作切替                                          |                            |
| 一括設定                                          |                            |
| <u>パスワード変更</u>                                |                            |

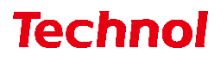

3.1 許可アドレス設定(ファイルアップロード)

Г

本項では、ファイルアップロードにより複数のアドレスを一括で許可アドレスに設定する手順について 記載します。

① 管理画面にログイン後、右上の『設定』をクリックし、左側の『メール設定』をクリックします。

|                                                                                                    |                               | 表示/確認        | 設定 | <u>再起動</u> | ログアウト |
|----------------------------------------------------------------------------------------------------|-------------------------------|--------------|----|------------|-------|
| <ul> <li>決定</li> <li>ネットワーク設定</li> <li>WAN</li> <li>無線LAN</li> <li>有線LAN</li> <li>有線LAN</li> <li>小三ティング</li> <li>VPN</li> <li>リモートアクセス</li> <li>詳細</li> </ul> | 設定<br>設定を行います。<br>左のメニューから設定す | る項目を選択してください |    |            |       |
| セキュリティ設定<br><u>URLフィルタリング</u><br><u>IPフィルタリング</u><br>振る類い検知<br>HTTPS通信<br><u>メール設定</u><br><u>今回のみ接続を許可</u>                                                    |                               |              |    |            |       |
| <u>ホワイトリスト処理</u><br>グループ設定                                                                                                    |                               |              |    |            |       |
| ブリッジ設定<br>メンテナンスアドレス<br>アクセス許可リスト                                                                                                    |                               |              |    |            |       |
| 動作切替                                                                                                    |                               |              |    |            |       |
| 一括設定                                                                                                    |                               |              |    |            |       |
| <u>パスワード変更</u>                                                                                                    | •                             |              |    |            |       |

|                                                                                                    | 表示/確認 設定 再起動 ログアウト                                                             |
|----------------------------------------------------------------------------------------------------|--------------------------------------------------------------------------------|
| <b>設定</b><br>ネットワーク設定<br><u>WAN</u><br>無線LAN<br>有線LAN<br>力 <u>ルーティング</u><br><u>VPN</u><br>リモートアクセス<br>詳細 | <b>セキュリティ設定</b><br>メール設定<br>デフォルトグループの利用を設定します。<br>メール受信 (IMAP、POP3)<br>● 利用する |
| セキュリティ設定<br><u>URLフィルタリング</u><br>IPフィルタリング<br>振る類い検知<br>HTTPS通信<br>メール設定<br>今回のみ接続を許可                    | 消去                                                                             |
| <u>ホワイトリスト処理</u><br><u>グループ設定</u>                                                                        |                                                                                |
| ブリッジ設定<br>メンテナンスアドレス<br>アクセス許可リスト                                                                        |                                                                                |
| 動作切替                                                                                                    |                                                                                |
| <u>一括設定</u><br>パスワード変更                                                                                   |                                                                                |

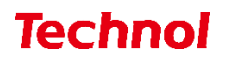

③ 『許可アドレス』をクリックします。

|                                          | 表示/確認 設定 再起動 ログアウト  |
|------------------------------------------|---------------------|
| 設定                                       | セキュリティ設定            |
| ネットワーク設定<br>WAN                          | メール設定               |
| <u>無線LAN</u><br>有線LAN                    | デフォルトグループの利用を設定します。 |
| <u>ルーティング</u>                            | スパム検知機能             |
| <u>リモートアクセス</u><br>詳細                    | ● 利用する ○ 利用しない      |
| セキュリティ設定                                 | スパム表示件名 -SPAM-      |
| <u>URLフィルタリング</u><br>IPフィルタリング<br>振る舞い検知 | ウィルス検知機能            |
| <u>HTTPS通信</u><br>メール設定                  | ◉ 利用する ○ 利用しない      |
| 今回のみ接続を許可                                | ウィルス表示件名 -VIRUS-    |
| ホワイトリスト処理                                | セキュア通信              |
| グループ設定                                   | ● 利用する ○ 利用しない      |
| ブリッジ設定<br>メンテナンスアドレス                     |                     |
| アクセス許可リスト                                | 計りアトレス スパム検知アトレス    |
| 動作切替                                     |                     |
| 一括設定                                     | 消去                  |
| <u>パスワード変更</u>                           | 戻る                  |

④ 『ファイルの選択』をクリックします。

|                                                                                                    | 表示/確認 設定                                                                                                    | 再起動 ログアウト                                                      |
|----------------------------------------------------------------------------------------------------|----------------------------------------------------------------------------------------------------|----------------------------------------------------------------|
| 設定           ネットワーク設定<br>WAN<br>無線LAN<br>有線LAN<br>有線LAN<br>力           有線LAN<br>有線LAN<br>有線LAN<br>有線LAN<br>大型イング           ジEN<br>リモートアクセス<br>詳細           セキュリティ設定<br>URLフィルタリング<br>IPフィルタリング<br>IPフィルタリング<br>描る類い検知<br>HTTPS通信<br>メニリ設定<br>今回のみ接続を許可<br>ホワイトリスト処理<br>グループ設定           ブリッジ設定<br>メンデナンスアドレス<br>アクセス許可リスト           ガレッジ設定<br>メンデナンスアドレス<br>アクセス許可リスト           勤作切替 | 表示/確認 設定   セキュリティ設定   メール設定 許可アドレス   デフォルトグループ   ファイルの選訳 ファイルが選択されていません   アップロート(電気)   グウンロード   反る   アメールアドレス   アメールアドレス | <ul> <li>再起勤 ログアウト</li> <li>道加 修正 削除</li> <li>修正 削除</li> </ul> |
| <u>一括設定</u><br>パスワード変更                                                                                                    |                                                                                                    |                                                                |

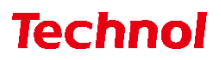

⑤ 許可アドレスに設定するファイルを選択して、『開く』をクリックします。

| € 開<                                               |        |                          |                |   |                         | ×          |
|----------------------------------------------------|--------|--------------------------|----------------|---|-------------------------|------------|
| $\leftarrow$ $\rightarrow$ $\checkmark$ $\uparrow$ | 🕹 > P( | こ > ダウンロード               | ~              | Ö |                         |            |
| 整理▼ 新しい                                            | フォルダー  |                          |                |   | 1===<br>1===<br>1===    |            |
| OneDrive                                           | ^      | 名前                       |                |   | 更新日時                    | 種類         |
| S PC                                               |        | ~ 今日 (1)                 |                |   |                         |            |
| 🗊 3D オブジェク                                         | 1      | mailaddress_white        | e_list_100.txt |   | 2023/02/02 11:20        | テキスト       |
| 🖊 ダウンロード                                           |        | > 昨日 (1)                 |                |   |                         |            |
| 🔜 デスクトップ                                           |        | 〉先週 (2)                  |                |   |                         |            |
| 🖹 ドキュメント                                           |        | > かなり前 (18)              |                |   |                         |            |
| 📧 ピクチャ                                             |        |                          |                |   |                         |            |
| 📑 ビデオ                                              |        |                          |                |   |                         |            |
| 🎝 ミュージック                                           |        |                          |                |   |                         |            |
| 🐛 ローカル ディス                                         | (ク (C  |                          |                |   |                         |            |
| 🥩 ネットワーク                                           | ~      | <                        |                |   |                         | >          |
|                                                    | ファイルキ  | 名(N): mailaddress_white_ | _list_100.txt  | ~ | すべてのファイル (*.*)<br>開く(O) | ~<br>キャンセル |

※ファイルの内容

| 🧾 mailaddress_white_list_100.txt - メモ帳 |                  |                |       |        |  |  |
|----------------------------------------|------------------|----------------|-------|--------|--|--|
| ファイル(F)                                | 編集(E)            | 書式(O)          | 表示(V) | ヘルプ(H) |  |  |
| test@te<br>user@te                     | chnol.<br>chnol. | co.jp<br>co.jp |       |        |  |  |

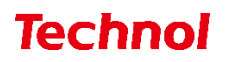

⑥ 許可アドレスの内容を置き換える場合は『アップロード(置換)』を、許可アドレスに追加する場合は
 『アップロード(追加)』をクリックします。

|                                                                                                    |                                                                                                    | 表示/確認   | 設定 | <u>再起動</u> | <u>ログアウト</u>            |
|----------------------------------------------------------------------------------------------------|----------------------------------------------------------------------------------------------------|---------|----|------------|-------------------------|
| おットワーク設定<br>WAN<br>無線LAN<br>有線LAN<br>ルーティング<br>ソアN<br>リモートアクセス<br>詳細<br>セキュリティ設定<br>リRLフィルをリング<br>IPフィルをリング<br>IPフィルをリング<br>振る類、地気和<br>HTTPS通信<br>メール設定<br>今回のみ接続を許可<br>ホワイトリスト処理<br>グループ設定<br>ブリッジ設定<br>メンテナンスアドレス<br>アクセス許可以入ト | セキュリティ設定<br>メール設定 許可アドレス<br>デフォルトグループ<br>ファイルの運沢 mailaddress<br>アップロード(霊操) アップロ<br>ダウンロード<br>戻る 消去<br>メールアドレス | <u></u> | 設定 | <u>再起勤</u> | ログアウト<br>修正 削除<br>修正 削除 |
| 動作切替                                                                                                    |                                                                                                    |         |    |            |                         |
| <u>パスワード変更</u>                                                                                                    |                                                                                                    |         |    |            |                         |

⑦ 下記のようにメールアドレスが設定されていることを確認して完了です。

|                                          |                                 | 表示/確認               | <u>設定</u> | <u>再起動</u> | <u>ログアウト</u> |
|------------------------------------------|---------------------------------|---------------------|-----------|------------|--------------|
| 設定                                       | セキュリティ設定                        |                     |           |            |              |
| ネットワーク設定<br><u>WAN</u>                   | メール設定 許可アドレス                    |                     |           |            |              |
| <u>無線LAN</u><br><u>有線LAN</u>             | デフォルトグループ                       |                     |           |            |              |
| <u>ルーティング<br/>VPN<br/>リモートアクセス</u><br>詳細 | ファイルの選択<br>ファブロード(置換)<br>アップロード | Rされていません<br>- ド(追加) |           |            |              |
| セキュリティ設定                                 |                                 |                     |           | 追加         | 修正 削除        |
| <u>URL フィルタリング</u><br>IPフィルタリング          | メールアドレス                         |                     |           | AECH       | 修正削除         |
| <u>版る舞い使知</u><br><u>HTTPS通信</u>          | test@technol.co.jp              |                     |           |            | 0 🗆          |
| <u>メール設定</u><br><u>今回のみ接続を許可</u>         | user@technol.co.jp              |                     |           |            | 0 🗆          |
| ホワイトリスト処理                                |                                 |                     |           |            |              |
| <u>グループ設定</u>                            |                                 |                     |           |            |              |
| ブリッジ設定<br>メンテナンスアドレス<br>アクセス許可リスト        |                                 |                     |           |            |              |
| 動作切替                                     |                                 |                     |           |            |              |
| 一括設定                                     |                                 |                     |           |            |              |
| <u>パスワード変更</u>                           |                                 |                     |           |            |              |

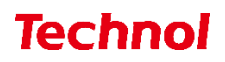

#### 3.2 許可アドレス設定の削除

本項では、許可アドレスで設定されているアドレスを削除する手順について記載します。 ① 管理画面にログイン後、右上の『設定』をクリックし、左側の『メール設定』をクリックします。

|                                                             | 表示/確認 設定 再起動 ログアウト       |
|-------------------------------------------------------------|--------------------------|
| 設定                                                          | 設定                       |
| ネットワーク設定<br><u>WAN</u>                                      | 設定を行います。                 |
| <u>無線LAN</u><br><u>有線LAN</u><br>ルーティング                      | 左のメニューから設定する項目を選択してください。 |
| <u>VPN</u><br>リモートアクセス<br>詳細                                |                          |
| セキュリティ設定<br><u>URLフィルタリング</u><br><u>IPフィルタリング</u><br>振る舞い検知 |                          |
| HTTPS通信<br>メール設定<br>う回のの接続を許可                               |                          |
| ホワイトリスト処理                                                   |                          |
| グループ設定                                                      |                          |
| ブリッジ設定<br>メンテナンスアドレス<br>アクセス許可リスト                           |                          |
| 動作切替                                                        |                          |
| 一括設定                                                        |                          |
| パスワード変更                                                     |                          |

|                                                                                               | 表示/確認 設定 再起動 ログアウト            |
|-----------------------------------------------------------------------------------------------|-------------------------------|
| 設定                                                                                            | セキュリティ設定                      |
| ネットワーク設定<br>WAN                                                                               | メール設定                         |
|                                                                                               | デフォルトグループの利用を設定します。           |
| <br>ルーティング<br>VPN                                                                             | メール受信 (IMAP、POP3)             |
|                                                                                               | <ul><li> 利用する 利用しない</li></ul> |
| セキュリティ設定<br><u>URLフィルタリング</u><br><u>IPフィルタリング</u><br><u>振る類い検知</u><br><u>HTTPS通信</u><br>メール設定 | 消去                            |
| 今回のみ接続を許可                                                                                     |                               |
| ホワイトリスト処理                                                                                     |                               |
| グループ設定                                                                                        |                               |
| ブリッジ設定<br>メンテナンスアドレス<br>アクセス許可リスト                                                             |                               |
| 動作切替                                                                                          |                               |
| 一括設定                                                                                          |                               |
| <u>パスワード変更</u>                                                                                |                               |

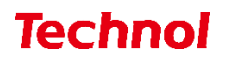

③ 『許可アドレス』をクリックします。

|                                          | 表示/確認 設定 再起動 ログアウト  |
|------------------------------------------|---------------------|
| 設定                                       | セキュリティ設定            |
| ネットワーク設定<br><u>WAN</u>                   | メール設定               |
| <u>無線LAN</u><br>有線LAN                    | デフォルトグループの利用を設定します。 |
| ルーティング                                   | スパム検知機能             |
| <u>リモートアクセス</u><br>詳細                    | ● 利用する 利用しない        |
| セキュリティ設定                                 | スパム表示件名 -SPAM-      |
| <u>URLフィルタリング</u><br>IPフィルタリング<br>振る舞い検知 | ウィルス検知機能            |
| <u>HTTPS通信</u><br>メール設定                  | ◉ 利用する ○ 利用しない      |
| 今回のみ接続を許可                                | ウィルス表示件名 -VIRUS-    |
| <u>ホワイトリスト処理</u>                         | セキュア通信              |
| グループ設定                                   | ◎ 利用する ○ 利用しない      |
| ブリッジ設定                                   |                     |
| アクセス許可リスト                                | 許可アドレススパム検知アドレス     |
| 動作切替                                     |                     |
| 一括設定                                     | 消去                  |
| <u>パスワード変更</u>                           | 戻る                  |

④ 削除したいアドレスの『削除』のラジオボタンを選択し、『削除』をクリックします。

|                                                    | 表示/確認                                             | 設定 | 再起動 | <u>ログアウト</u> |
|----------------------------------------------------|---------------------------------------------------|----|-----|--------------|
| 設定                                                 | セキュリティ設定                                          |    |     |              |
| ネットワーク設定<br><u>WAN</u>                             | メール設定 許可アドレス                                      |    |     |              |
| <u>無線LAN</u><br><u>有線LAN</u>                       | デフォルトグループ                                         |    |     |              |
| <u>ルーティング</u><br><u>VPN</u><br>リモートアクセス<br>詳細      | ファイルの選択<br>ファイルが選択されていません<br>アップロード(造加)<br>ダウンロード |    |     |              |
| セキュリティ設定                                           |                                                   |    | 追加  | 修正削除         |
| <u>IPフィルタリング</u><br><u>IRフィルタリング</u><br>振る舞い検知     | メールアドレス<br>test@technol.co.jp                     |    |     | 修正削除         |
| <u>HTTPS通信</u><br><u>メール設定</u><br><u>今回のみ接続を許可</u> |                                                   |    |     |              |
| ホワイトリスト処理                                          |                                                   |    |     |              |
| <u>グループ設定</u>                                      |                                                   |    |     |              |
| ブリッジ設定<br>メンテナンスアドレス<br>アクセス許可リスト                  |                                                   |    |     |              |
| 動作切替                                               |                                                   |    |     |              |
| 一括設定                                               |                                                   |    |     |              |
| <u>パスワード変更</u>                                     | -                                                 |    |     |              |

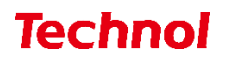

⑤ 『削除』をクリックして、削除は完了です。

|                                                                                                    |                                                                                           | <u>表示/確認</u> | <u>設定</u> | <u>再起動</u> | <u>ログアウト</u> |
|----------------------------------------------------------------------------------------------------|-------------------------------------------------------------------------------------------|--------------|-----------|------------|--------------|
| <ul> <li>設定</li> <li>ネットワーク設定<br/><u>WAN</u><br/>無線LAN<br/>有線LAN<br/><i>山ーティング</i><br/><u>VPN</u><br/><u>リモートアクセス</u><br/>詳細</li> <li>セキュリティ設定<br/><u>URLフィルタリング</u><br/><u>服る類い検知</u><br/><u>HTTPS通信</u><br/><u>メール設定</u><br/>今回のみ接続を許可<br/><u>ホワイトリスト処理</u></li> </ul> | セキュリティ設定<br>メール設定 許可アドレス<br>デフォルトグループ<br>メールアドレスを削除しますか?<br>メールアドレス<br>test@technol.co.jp | <u>表示/確認</u> | 設定        | 再起動        | <u>ログアウト</u> |
| <u>グループ設定</u><br>ブリッジ <b>設定</b><br>メンテナンスアドレス<br>アクセス許可リスト<br>動作切替<br>一括設定                                                                                                    |                                                                                           |              |           |            |              |
| <u>パスワード変更</u>                                                                                                    |                                                                                           |              |           |            |              |